nurit

## 정보자산의 보안강화를 위하여 3단계 인증을 위한

# BaroPAM 솔루션 Java 연동 요약서

2023. 12.

#### 1. BaroPAM 연동 API

| <b>1) JDK 버전을 확인</b><br>[root]# java -version<br>java version "1.7.0_121"<br>OpenJDK Runtime Environment (rhel-2.6.8.1.el5_11-x86_64 u121-b00)<br>OpenJDK 64-Bit Server VM (build 24.121-b00, mixed mode)                                                                                                    | BaroPAM에서 사용하는 인증 코드인<br>일회용 인증키는 Java를 기반으로<br>작성되었기 때문에 반드시 최신 JDK<br>6.x 이상이 설치 되어 있어야 한다.<br>만약, 설치되어 있지 않으면 최신 JDK |
|----------------------------------------------------------------------------------------------------|----------------------------------------------------------------------------------------------------|
| 2) 연동 API인 "barokey.jar"는 ~/lib 디렉토리에 위치하거나 classpath에 설정<br>[root] /home/tomcat/lib > ls -al<br>합계 4908<br>drwxr-xr-x 2 root root 4096 5월 8 11:25 .<br>drwxr-xr-x 5 root root 4096 5월 9 15:12<br>-rw 1 root root 116 3월 13 2015 .bash_history<br>-rw-rr- 1 root root 26074 6월 20 20:49 barokey.jar                                                     | 를 설치해야 한다.                                                                                                    |
| 3) 연동 API인 "barokey.jar"에서 사용하는 "BAROPAM" 환경변수를 ".bash_profile"에 설정   export BAROPAM=/home/tomcat/conf/.baro_nurit   4) 일회용 인증키 검증 메소드   boolean bauth_key = barokey.verifyKEYL(String login_id, String phone_no, String cycle_time, String auth_key);   boolean bauth_key = barokey.verifyKEYP(String secure_key, String cycle_time, String auth_key); |                                                                                                    |
|                                                                                                    | 비고                                                                                                    |
| 10g10_104   도그런 외번의 도그런티V 양쪽에 입역한 IV를 알았군 <br>  share seal                                                                                                    | 4 <sup>2</sup>                                                                                                    |
| phoneurov Area New 전망을 것지만 공영구역                                                                                                    |                                                                                                    |
| secure key의 전비에서 제공한 Jecure key을 들려.위<br>cuclo timoa - 사용자변은 지저하 인하요 이주귀이 새서 조기(9~400초)은 선정 a                                                                                                    |                                                                                                    |
| auth kawa                                                                                                    |                                                                                                    |
| 만약, 사용자별로 스마트 폰 번호 및 개인별로 지정한 일회용 인증키의 생성 주기가 일회용 인증키의 생성기와 다<br>른 경우 일회용 인증키가 달라서 검증에 실패할 수 있다. 반드시 정보를 일치 시켜야 한다.                                                                                                    |                                                                                                    |

#### 2. 예) 애플리케이션 로그인 프로그램

애플리케이션 로그인 시 사용자 폰번호(USER\_PHONE), 일회용 인증키 생성주기(CYCLE\_TIME), 로그인 최종시간(LOGIN\_TIME)컬럼을 추가해야 한다.

USER\_PHONE VARCHAR2(50) NOT NULL, CYCLE\_TIME VARCHAR2(2) DEFAULT '30', LOGIN\_TIME VARCHAR2(10) DEFAULT '0',

로그인 최종시간을 추가하는 이유는 일회용 인증키 생성 주기 내에 동일한 로그인-ID에 사용자 한명만 로그인 가능하게 제한하여 재사용 및 중간자 공격(Man-in-the-middle attack) 에 대비하기 위함이며, 로그인이 성공한 경우에 로그인 최종시간을 Update해야 한다.

..... import com.barokey.barokey; ..... trv { // 사용자정보 조회. bdto = udao.read(user\_id); // 사용자 정보가 존재한 경우. if (bdto != null) { // 로그인 최종 시간 Edit. long login\_time = barokey.get\_logintime(bdto.getCycle\_time()); // 로그인 최종시간이 생성주기 보다 큰 경우. if (login\_time > bdto.getLogin\_time()) { // 일회용 인증키 검증. bauth\_key = barokey.verifyKEYL(bdto.getUser\_id(), bdto.getUser\_phone(), bdto.getCycle\_time(), auth\_key); // 로그인 최종시간이 생성주기 보다 작거나 같은 경우. 이메일 주소를 입력해주십시오.!!!(Waiting value f } else { bauth\_key = false; 일회용 인증키를 입력해주십시오.!!!(Waiting value } // 일회용 인증키 검증(성공). Login if (bauth kev == true) { // 로그인 최종 시간을 Update. udao.updateLoginTime(user\_id, login\_time); Copyright © 2012 Nurit. All rights reserved } } } catch(Exception e) { logger.info("Exception = [" + e + "]"); e.printStackTrace(); } finally { }

#### 2. 예) 애플리케이션 로그인 프로그램(BLE 연동)

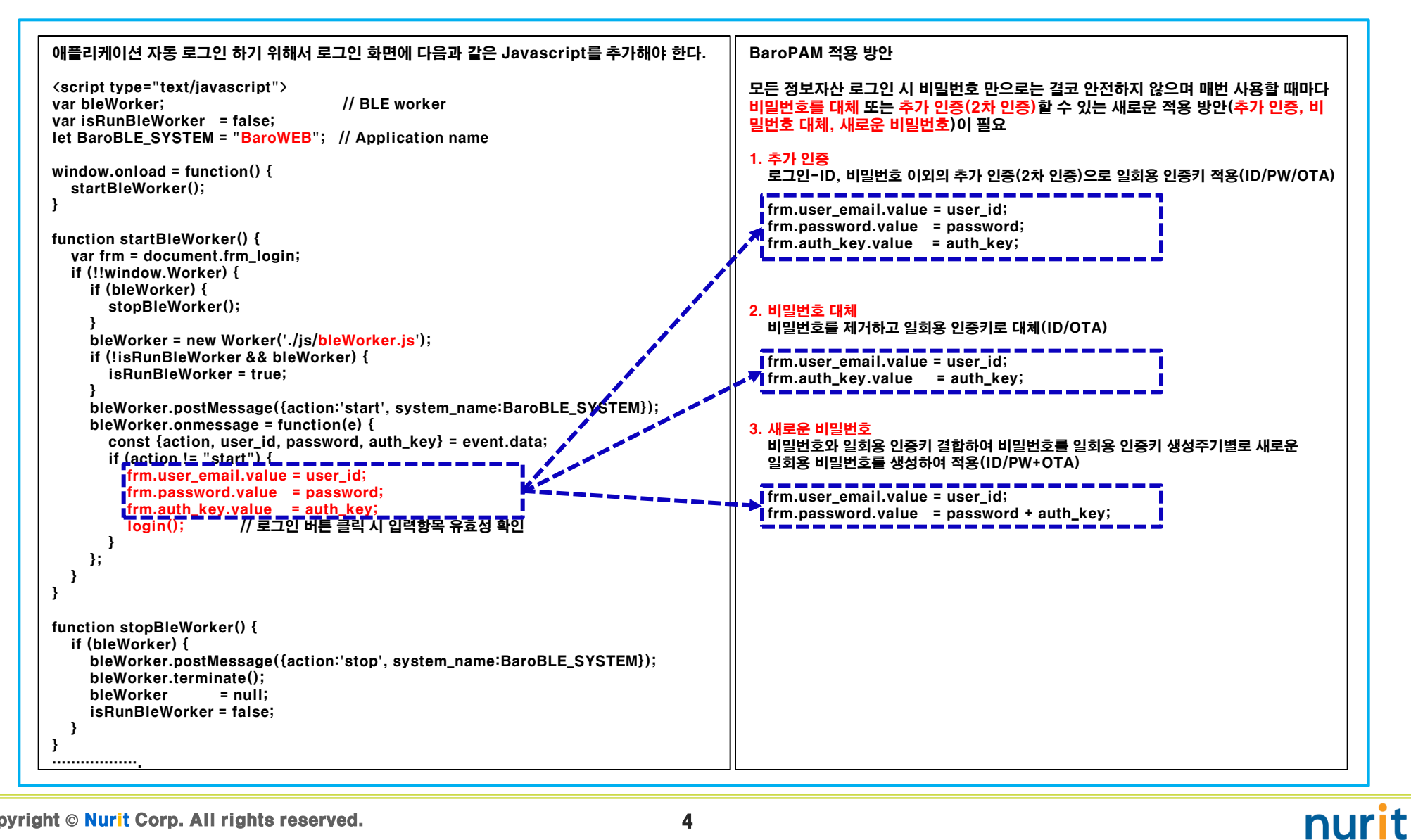

#### 3. BaroPAM 앱 설치 및 정보 설정

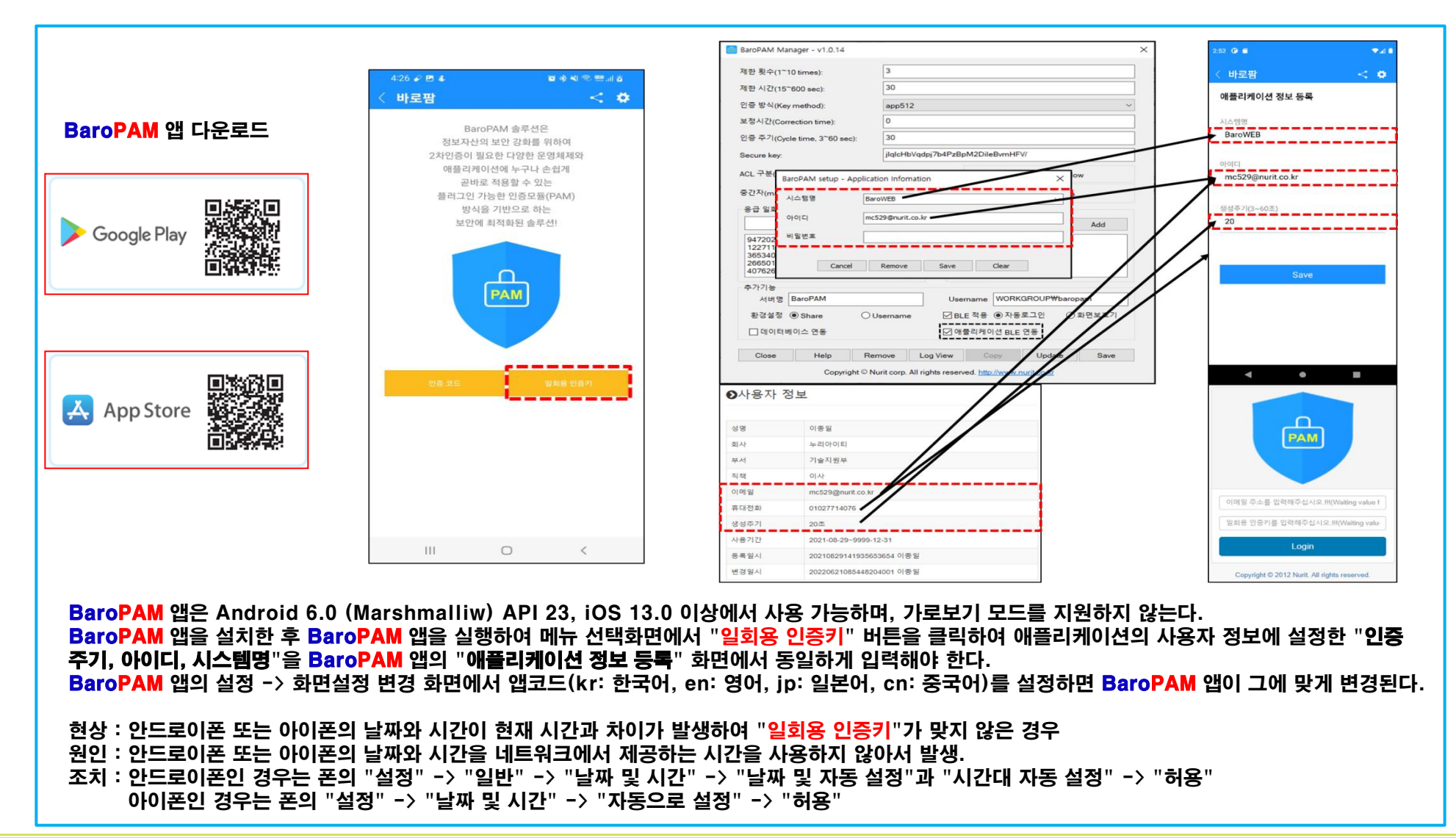

#### 4. USB Device Scan & Save

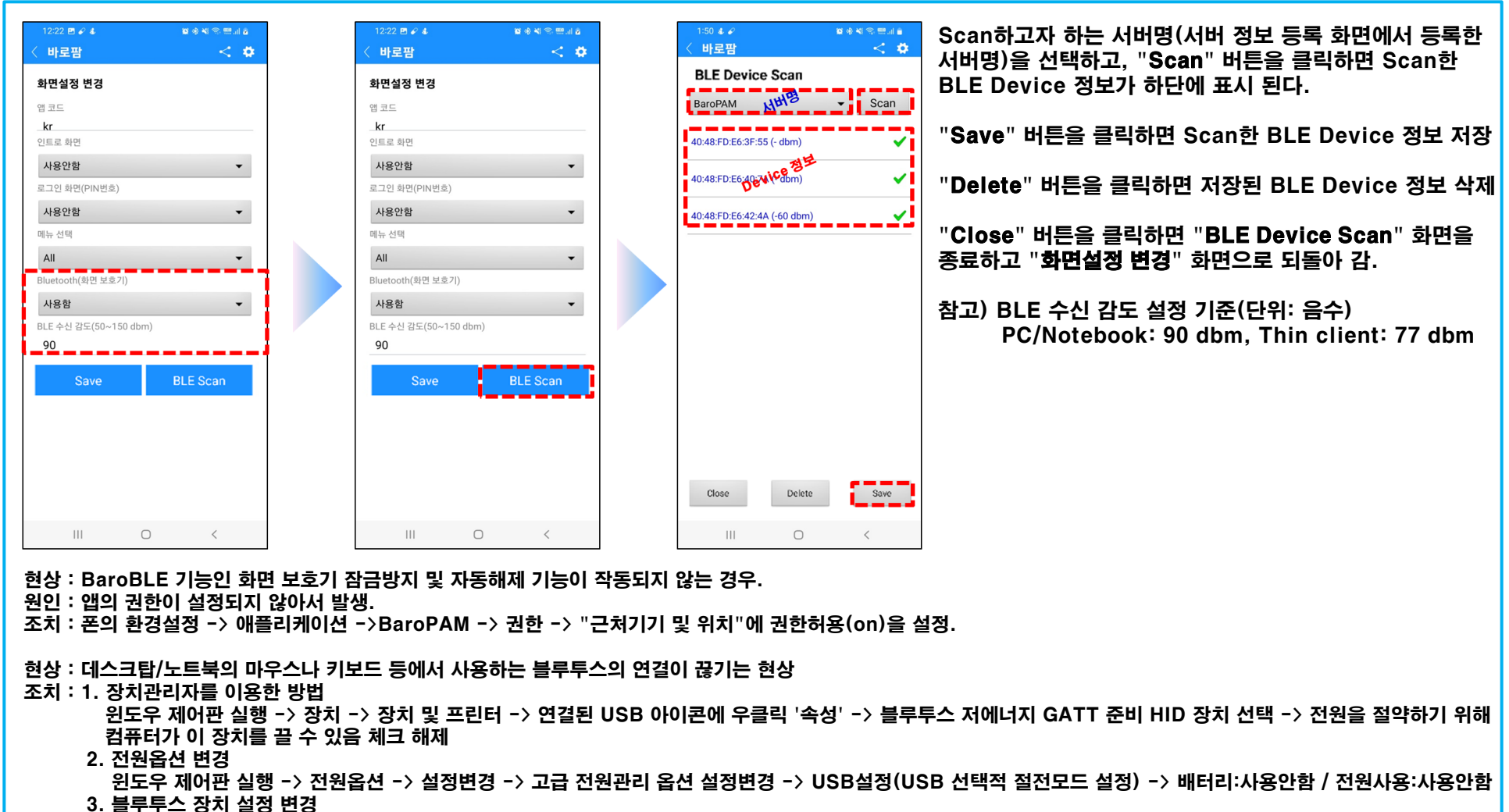

윈도우 제어판 실행->Bluetooth 및 기타 디바이스->화면 우측에 추가 Bluetooth 옵션->Bluetooth 장치가 이 PC를 찾을 수 있도록 허용 체크->적용->확인

#### 5. BaroPAM 앱과 BaroBLE 연동

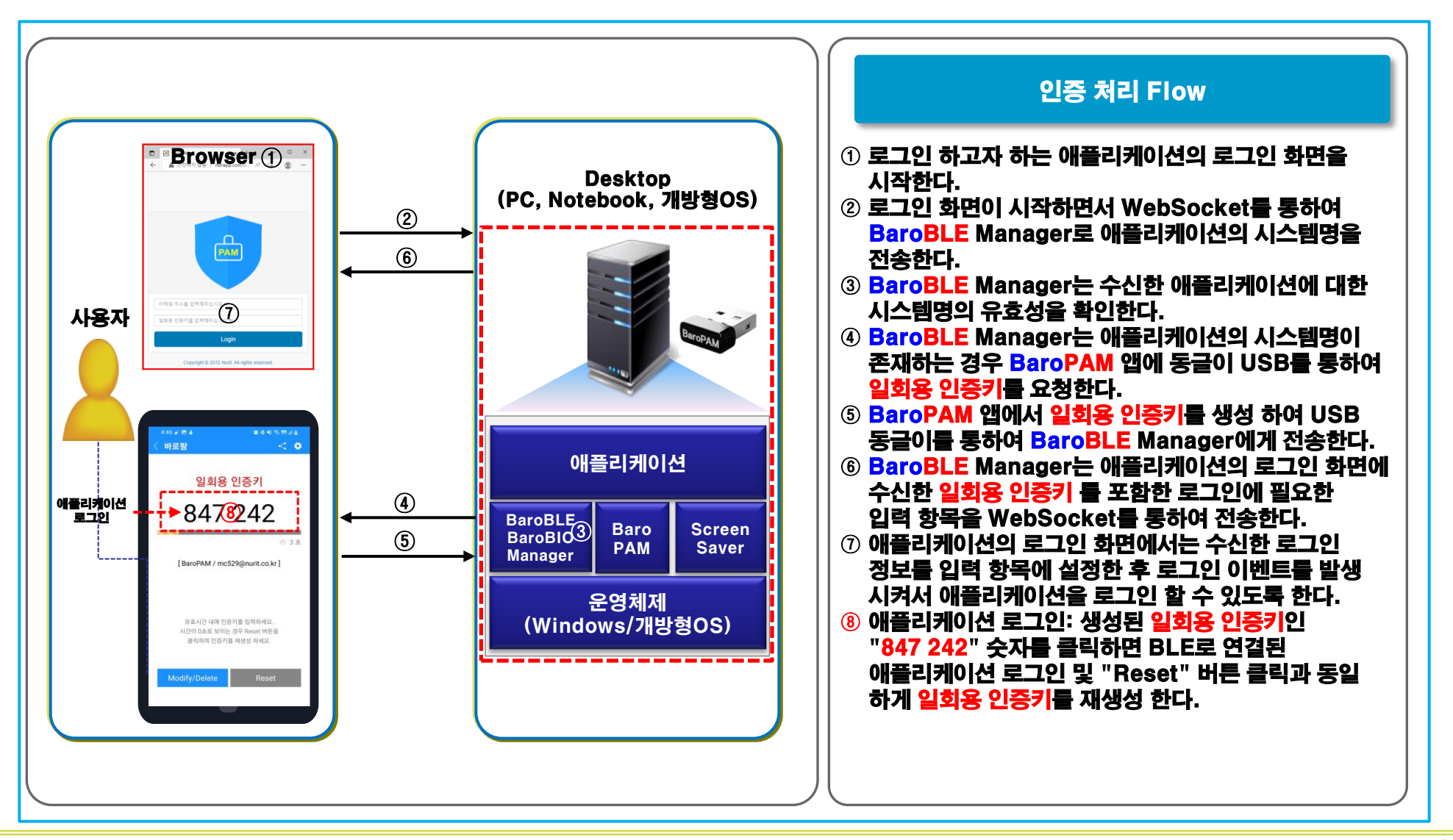

Copyright © Nurit Corp. All rights reserved.

#### 6. 애플리케이션 로그인

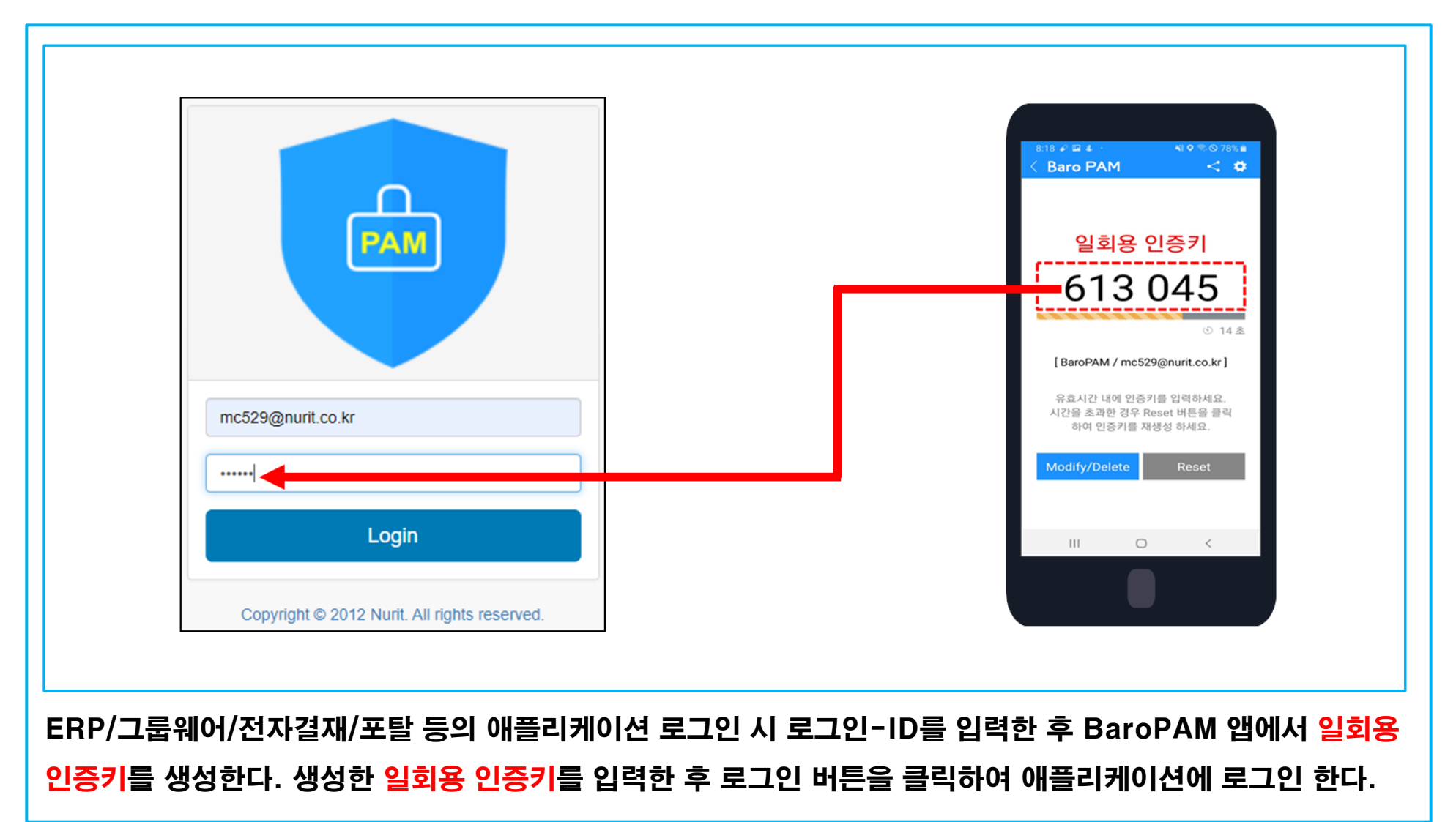

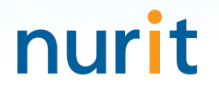

### 기억할 필요가 없는 비밀번호! BaroPAM이 함께 합니다.

## 감사합니다!

### www.nurit.co.kr

서울시 강서구 마곡중앙2로 15, 913호(마곡동, 마곡테크노타워2) 주식회사 누리아이티 대표전화: 010-2771-4076